# Hier geht es um Fehlermeldungen van Macros beim Import von MS-Office Dokumenten.

Wenn man Excel-Dokumente in Libre-Office importiert kommt es unter Umständen zu Fehlermeldungen da die Microsoft Macros nicht immer verarbeitet werden können.

Hierzu kann man in Libre-Office einige Einstellungen zur Macro Sicherheit anpassen.

Zuert einmal Libre Office Calc aufrufen.

Dann in der Menüleiste oben in der Mitte auf extras --> Optionen klicken

#### Geschrieben von: Administrator Freitag, den 15. August 2014 um 09:56 Uhr - Aktualisiert Freitag, den 15. August 2014 um 10:07 Uhr

| ■ ○                                                                                                    | Optionen - LibreOffice - Sicherheit                                                                                                    |         |
|----------------------------------------------------------------------------------------------------|----------------------------------------------------------------------------------------------------|---------|
| <ul> <li>✓ LibreOffice</li> <li>Benutzerdaten</li> <li>Allgemein</li> <li>Arbeitsspeicher</li> <li>Ansicht</li> <li>Drucken</li> <li>Pfade</li> </ul> | Sicherheitsoptionen und -warnungen<br>Hier stellen Sie sicherheitsrelevante Optionen ein und<br>legen Warnungen bezüglich versteckter Informationen<br>in Dokumenten fest.<br>Kennwörter für Internet-Verbindungen                                    | Opti    |
| Schriftarten                                                                                                    | Kennwörter für Web-Verbindungen dauerhaft spe                                                                                                    |         |
| Sicherheit<br>Personalisierung<br>Darstellung<br>Zugänglichkeit<br>Erweitert<br>≻Laden/Speichern<br>Spracheinstellungen<br>LibreOffice Calc           | Mit Master-Kennwort <u>s</u> chützen (empfohlen)<br>Kennwörter werden durch ein Master-Kennwort<br>geschützt. Sie werden einmal pro Sitzung zur<br>Eingabe des Master-Kennworts aufgefordert, wenn<br>LibreOffice ein Kennwort aus der Liste benutzt. | Verbind |
| ≻—LibreOffice Base<br>≻—Diagramme<br>≻—Internet                                                                                                    | Makrosicherheit<br>Anpassen der Sicherheitsstufe für das Ausführen von<br>Makros und Definieren der vertrauenswürdigen Makro-<br>Entwickler.                                                                                                    | Makrosi |
|                                                                                                    | Zertifizierungspfad                                                                                                    |         |
|                                                                                                    | <u>O</u> K <u>A</u> bbrechen <u>H</u> i                                                                                                    | lfe     |
| Dann unten rechts auf Macrosic                                                                                                    | herheit klicken                                                                                                    |         |

ann unten rechts auf Macrosicherheit klicken.

Geschrieben von: Administrator

Freitag, den 15. August 2014 um 09:56 Uhr - Aktualisiert Freitag, den 15. August 2014 um 10:07 Uhr

|        | Makrosicherheit                                                                                                    |
|--------|----------------------------------------------------------------------------------------------------|
| Sich   | erheitslevel Vertrauenswürdige Quellen                                                                                                    |
| 0      | <u>S</u> ehr hoch.<br>Nur Makros aus vertrauenswürdigen Dateiquellen werden ausgeführt.<br>Alle anderen Makros, unabhängig davon ob signiert oder nicht, werden deaktiviert.                            |
| ٠      | H <u>o</u> ch.<br>Nur signierte Makros von vertrauenswürdigen Quellen werden ausgeführt.<br>Nicht-signierte Makros werden nicht ausgeführt.                                                             |
| 0      | <u>M</u> ittel.<br>Bestätigung vor dem Ausführen von Makros aus nicht vertrauenswürdigen Quellen.                                                                                                    |
| 0      | <u>N</u> iedrig (nicht empfehlenswert).<br>Alle Makros werden ohne Nachfrage ausgeführt.<br>Diese Einstellung sollte nur benutzt werden, wenn sichergestellt werden kann, dass nur sichere Dokumente ge |
|        | <u>O</u> K <u>A</u> bbrechen <u>H</u> ilfe                                                                                                    |
| Ventiv | aeroswökalgauszuelliemennaulsisgenan den Pfad des Dokuments muss man                                                                                                    |

## Geschrieben von: Administrator

Freitag, den 15. August 2014 um 09:56 Uhr - Aktualisiert Freitag, den 15. August 2014 um 10:07 Uhr

|                                                                                                    | Makrosicherheit                                                   |                         |
|----------------------------------------------------------------------------------------------------|-------------------------------------------------------------------|-------------------------|
| Sicherheitslevel Vertraue                                                                                                    | nswürdige Quellen                                                 |                         |
| Vertrauenswürdige Z                                                                                                    | ertifikate                                                        |                         |
| Verfallsdatum                                                                                                    |                                                                   |                         |
|                                                                                                    |                                                                   |                         |
|                                                                                                    |                                                                   |                         |
|                                                                                                    |                                                                   |                         |
|                                                                                                    |                                                                   | Anzeigen                |
| Vertrauenswürdige S                                                                                                    | peicherorte                                                       |                         |
|                                                                                                    |                                                                   |                         |
| <u>D</u> okument Makros wer                                                                                                    | den immer dann ausgeführt, wenn sie von einer der folgenden Loka  | itionen geöffnet worder |
|                                                                                                    |                                                                   |                         |
|                                                                                                    |                                                                   |                         |
|                                                                                                    |                                                                   |                         |
|                                                                                                    |                                                                   |                         |
|                                                                                                    |                                                                   | Hinzufügen              |
|                                                                                                    |                                                                   |                         |
|                                                                                                    | OK Abbrac                                                         | han Hilfa               |
|                                                                                                    |                                                                   |                         |
| Telescolistic for the second second se | Steen had kam Prach före Stad Dekventestere ingebater daelneautik | spelabere               |
| •                                                                                                    |                                                                   |                         |